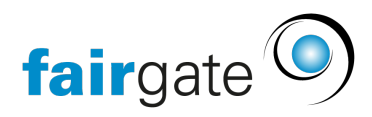

Base de connaissances > AVAILIO > Standorte & Objekte > Buchungszeiten verwalten

## Buchungszeiten verwalten

05.03.2025 - Standorte & Objekte

Mithilfe der Buchungszeiten können Sie für jede Personengruppe individuell bestimmen, zu welchen Tageszeiten Sie Plätze buchen können. Diese können Sie in der AVAILIO Verwaltung unter **Standorte und Objekte > Buchungszeiten definieren.** 

Die Buchungszeiten können Sie jeweils zuoberst den jeweiligen Standorten zuweisen. Wenn Sie beispielsweise im Sommer andere Öffnungszeiten als im Winter haben, so können Sie verschiedene Saisons (mehrere Buchungszeiten) erstellen, damit Sie die Öffnungszeiten nicht immer anpassen müssen. Achten Sie sich einfach hier darauf, dass sich die jeweiligen Daten nicht überschneiden.

In den Buchungszeiten haben Sie die Möglichkeit, entweder eine oder zwei Buchungszeiten pro Tag zu bestimmen. Wenn Sie beispielsweise in Ihrem Verein eine Mittagspause haben, so können Sie auf diese Art und Weise Buchungen in der Mittagszeit deaktivieren.

| Öffnungszeiten f | ür Nicht-Mitglie | eder |     |       |                                |       |     |       |   |
|------------------|------------------|------|-----|-------|--------------------------------|-------|-----|-------|---|
|                  | Öffnungszeiten   |      |     |       | Optionales Öffnungszeitfenster |       |     |       |   |
| 🗸 Мо.            | Offen von        | 8:00 | bis | 12:30 | Offen von                      | 13:00 | bis | 22:00 | e |
| 🗸 Di.            | Offen von        | 8:00 | bis | 12:30 | Offen von                      | 13:00 | bis | 22:00 |   |
| 🗸 Мі.            | Offen von        | 8:00 | bis | 12:30 | Offen von                      | 13:00 | bis | 22:00 |   |
| ✓ Do.            | Offen von        | 8:00 | bis | 12:30 | Offen von                      | 13:00 | bis | 22:00 |   |
| 🗸 Fr.            | Offen von        | 8:00 | bis | 12:30 | Offen von                      | 13:00 | bis | 22:00 |   |
| 🗸 Sa.            | Offen von        | 8:00 | bis | 12:30 | Offen von                      | 13:00 | bis | 22:00 |   |
| 🗸 So.            | Offen von        | 8:00 | bis | 12:30 | Offen von                      | 13:00 | bis | 22:00 |   |

Dies sieht dann folgendermassen aus:

Um bestimmte Tage zu schliessen, klicken Sie einfach jeweils links auf das grüne Kästchen, so dass das Kästchen grau wird und ein Kreuz erscheint.